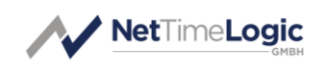

# Universal Configuration Manager

Quickstart Guide

| Product Info    |            |
|-----------------|------------|
| Product Manager | Sven Meier |
| Author(s)       | Sven Meier |
| Reviewer(s)     | -          |
| Version         | 1.1        |
| Date            | 07.02.2020 |

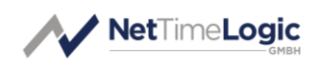

# **Copyright Notice**

Copyright © 2025 NetTimeLogic GmbH, Switzerland. All rights reserved. Unauthorized duplication of this document, in whole or in part, by any means, is prohibited without the prior written permission of NetTimeLogic GmbH, Switzerland.

All referenced registered marks and trademarks are the property of their respective owners

## Disclaimer

The information available to you in this document/code may contain errors and is subject to periods of interruption. While NetTimeLogic GmbH does its best to maintain the information it offers in the document/code, it cannot be held responsible for any errors, defects, lost profits, or other consequential damages arising from the use of this document/code.

NETTIMELOGIC GMBH PROVIDES THE INFORMATION, SERVICES AND PROD-UCTS AVAILABLE IN THIS DOCUMENT/CODE "AS IS," WITH NO WARRANTIES WHATSOEVER. ALL EXPRESS WARRANTIES AND ALL IMPLIED WARRANTIES, INCLUDING WARRANTIES OF MERCHANTABILITY AND FITNESS FOR A PARTIC-ULAR PURPOSE, AND NON-INFRINGEMENT OF PROPRIETARY RIGHTS ARE HEREBY DISCLAIMED TO THE FULLEST EXTENT PERMITTED BY LAW. IN NO EVENT SHALL NETTIMELOGIC GMBH BE LIABLE FOR ANY DIRECT, INDIRECT, INCIDENTAL, CONSEQUENTIAL, SPECIAL AND EXEMPLARY DAMAGES, OR ANY DAMAGES WHATSOEVER, ARISING FROM THE USE OR PERFORMANCE OF THIS DOCUMENT/CODE OR FROM ANY INFORMATION, SERVICES OR PRODUCTS PROVIDED THROUGH THIS DOCUMENT/CODE, EVEN IF NETTIMELOGIC GMBH HAS BEEN ADVISED OF THE POSSIBILITY OF SUCH DAMAGES.

IF YOU ARE DISSATISFIED WITH THIS DOCUMENT/CODE, OR ANY PORTION THEREOF, YOUR EXCLUSIVE REMEDY SHALL BE TO CEASE USING THE DOCU-MENT/CODE.

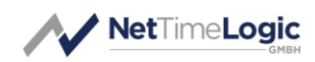

## Overview

NetTimeLogic's Universal Configuration Manager is an open source solution for configuring and supervising all NetTimeLogic's IP cores. It allows to configure the configuration registers of the individual cores and allows to supervise the status of the cores. Some cores allow real-time monitoring of status information and can show this in a graph (e.g. PTP). The connection between the host and the target is done via UART (often USB USART) or Ethernet and has its own protocol running on it. The GUI can detect all instantiated cores in the systems and their AXI base addresses at runtime and will provide tabs for the individual cores. The solution consists of two parts, an FPGA part and a GUI part. The FPGA part allows the access to the registers, provides information about the cores in the system and makes a protocol and interface conversion between UART or Ethernet and AXI. The GUI part is the frontend for the user, it abstracts the UART or Ethernet interface and the individual registers and does the data presentation. Multiple instances of the tool can run in parallel and allow configuration and monitoring of multiple systems. Multiple instances of the same core in a system are handled and can be configured individually.

# **Key Features:**

- Open Source GUI
- HW/SW co-solution
- Configuration of the cores via UART or Ethernet
- Status monitoring of the cores via UART or Ethernet
- Register access to all AXI addresses in the system (also 3<sup>rd</sup> party)
- Auto detection of available cores and base addresses
- Proprietary protocol for the UART connection, can also be done from a terminal
- Multiple systems and multiple cores in a system support
- Loading of configurations from a file (plain ASCII)
- Logging of all accesses
- QT based

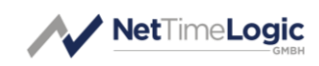

## **Revision History**

This table shows the revision history of this document.

| Version | Date       | Revision                                                 |
|---------|------------|----------------------------------------------------------|
| 1.0     | 08.08.2018 | First release                                            |
| 1.1     | 07.02.2020 | Added note to install WinPcap or Npcap in WinPcap<br>API |

Table 1: Revision History

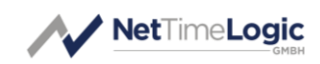

# Content

| 1 I   | INTRODUCTION                   | 7  |
|-------|--------------------------------|----|
| 1.1 ( | Context Overview               | 7  |
| 1.2   | Function                       | 7  |
| 2 (   | GETTING STARTED                | 8  |
| 2.1 ( | Connect Device                 | 8  |
| 2.1.1 | UART                           | 8  |
| 2.1.2 | Ethernet                       | 8  |
| 2.2 ( | Config Tap                     | 9  |
| 2.2.1 | Connect to device via UART     | 9  |
| 2.2.2 | Connect to device via Ethernet | 10 |
| 2.2.3 | Opened Device and Taps         | 11 |
| 2.3   | Advanced Tap                   | 13 |
| 2.3.1 | Log                            | 13 |
| 2.3.2 | Access to individual registers | 14 |
| 2.3.3 | Save and Open Config           | 15 |
| 2.4 ( | Core Taps                      | 18 |
| 2.4.1 | Choose Core Instance           | 18 |
| 2.4.2 | Read Configuration             | 19 |
| 2.4.3 | Write Configuration            | 19 |
| 2.4.4 | Auto Refresh                   | 21 |

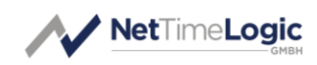

# Definitions

| Definitions |                                                        |
|-------------|--------------------------------------------------------|
| Config      | A set of parameters that can be stored in a file       |
| Тар         | A part of the GUI which shows some parts of the design |

Table 2: Definitions

# Abbreviations

| Abbreviations |                                                |
|---------------|------------------------------------------------|
| AXI           | AMBA4 Specification (Stream and Memory Mapped) |
| FPGA          | Field Programmable Gate Array                  |
| IRQ           | Interrupt, Signaling to e.g. a CPU             |
| PPS           | Pulse Per Second                               |
| TS            | Timestamp                                      |
| CLK           | Clock                                          |
| СС            | Counter Clock                                  |
| UCM           | Universal Configuration Manager                |
| VHDL          | Hardware description Language for FPGA's       |

Table 3:Abbreviations

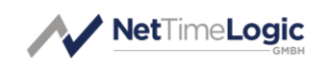

## 1 Introduction

## 1.1 Context Overview

NetTimeLogic's Universal Configuration Manager is meant as a solution for configuring and supervising all NetTimeLogic's IP cores. It allows to configure the configuration registers of the individual cores and allows to supervise the status of the cores. The connection between the host and the target is done via UART (often USB UART) or Ethernet (depending on the hardware setup) and has its own protocol running on it. The solution consists of two parts, an FPGA part and a GUI part. The FPGA part allows the access to the registers, provides information about the cores in the system and makes a protocol and interface conversion between UART and AXI. The GUI part is the frontend for the user, it abstracts the UART interface and the individual registers and does the data presentation. Multiple instances of the tool can run in parallel and allow configuration and monitoring of multiple systems. Multiple instances of the same core in a system are handled and can be configured individually.

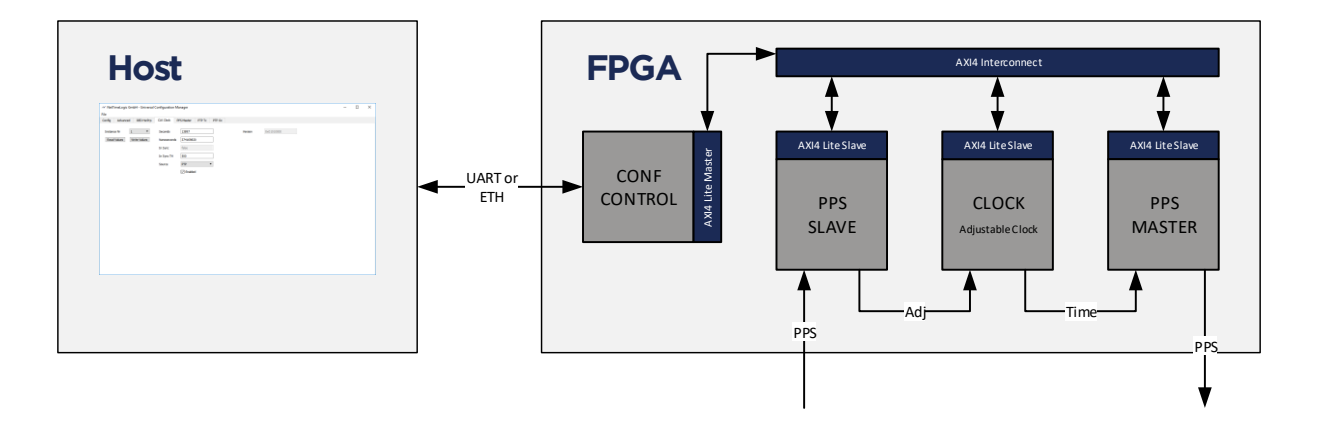

Figure 1: Context Block Diagram

## 1.2 Function

The Universal Configuration Manager allows to read and write registers via an FPGA configuration block which converts between a proprietary UART protocol and AXI. It first tries to connect to the configuration core and asks for a specific acknowledge. If it received the expected acknowledge it reads the configuration ROM in the configuration core to get the information about the instantiated cores like base address and instance number. This register map is then shown and the

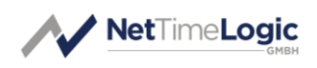

individual tabs of the instantiated cores are shown. Then in the individual tabs the registers can be written and read. The registers are shown as fields with a meaning-ful value and therefore are abstracted from the individual addresses and bits. For some of the cores also an auto refresh functionality is available which polls the registers in a fixed interval (1 s)

## 2 Getting Started

**Note:** Make sure, that you installed WinPcap (<u>https://www.winpcap.org/</u>) or Npcap (<u>https://nmap.org/npcap/</u>). When using Npcap make sure you install Npcap in the WinPcap Api mode.

## 2.1 Connect Device

#### 2.1.1 UART

- Given that design contain a Conf IP Core from NetTimeLogic in UART mode, connect your device via UART (or in most cases USB to UART) to the PC where you run the Universal Configuration Manager
- 2. Check the UART Port the device has enumerated (COMx)
- 3. Start the Universal Configuration Manager

#### 2.1.2 Ethernet

- 1. Given that design contain a Conf IP Core from NetTimeLogic in Ethernet mode, connect your device via an Ethernet cable to the PC where you run the Universal Configuration Manager (can also go over a Switch but not router)
- 2. Remember the configured IP of the device
- 3. Start the Universal Configuration Manager

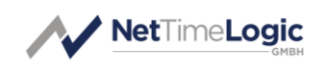

## 2.2 Config Tap

#### 2.2.1 Connect to device via UART

1. When started the Universal Configuration Manager checks for all available COM ports and lists them

| ✓ NetTimeLo | gic GmbH - Universal Con | figuration Manager |          | -                              | × |
|-------------|--------------------------|--------------------|----------|--------------------------------|---|
| File        |                          |                    |          |                                |   |
| Config Adv  | anced                    |                    |          |                                |   |
| COM Port    | COM13 •                  | Open               | ETH Port | 192.168.1.128 Open Full Screen |   |
| Address Map |                          |                    |          |                                |   |
| NA          |                          |                    |          |                                |   |
|             |                          |                    |          |                                |   |
|             |                          |                    |          |                                |   |
|             |                          |                    |          |                                |   |
|             |                          |                    |          |                                |   |
|             |                          |                    |          |                                |   |
|             |                          |                    |          |                                |   |
|             |                          |                    |          |                                |   |
|             |                          |                    |          |                                |   |
|             |                          |                    |          |                                |   |
|             |                          |                    |          |                                |   |
|             |                          |                    |          |                                |   |
|             |                          |                    |          |                                |   |
|             |                          |                    |          |                                |   |
|             |                          |                    |          |                                |   |
|             |                          |                    |          |                                |   |
|             |                          |                    |          |                                |   |
|             |                          |                    |          |                                |   |
|             |                          |                    |          |                                |   |
|             |                          |                    |          |                                |   |
| ·           |                          |                    |          |                                | _ |
|             |                          |                    |          |                                |   |

#### Figure 2: UART Ports

2. Select the correct COM port from the list and press "Open" (this will start the connection with the device and checks if a known device is connected).

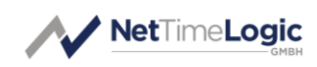

#### 2.2.2 Connect to device via Ethernet

1. The Universal Configuration Manager can also connect to a device via Ethernet. For this on the device side the IP has be known

| ✓ NetTim | neLogic GmbH - Universal Configuration Manager            | - | × |
|----------|-----------------------------------------------------------|---|---|
| File     |                                                           |   |   |
| Config   | Advanced                                                  |   |   |
| COM Port | t COM13  Open ETH Port 192.168.1.128 Open Full Screen Map |   |   |
| NA       |                                                           |   |   |
|          |                                                           |   |   |
|          |                                                           |   |   |
|          |                                                           |   |   |
|          |                                                           |   |   |
|          |                                                           |   |   |
|          |                                                           |   |   |
|          |                                                           |   |   |
|          |                                                           |   |   |
|          |                                                           |   |   |
|          |                                                           |   |   |
|          |                                                           |   |   |
|          |                                                           |   |   |
|          |                                                           |   |   |
|          |                                                           |   |   |
|          |                                                           |   |   |
|          |                                                           |   |   |
|          |                                                           |   |   |
|          |                                                           |   |   |
|          |                                                           |   |   |
|          |                                                           |   |   |
|          |                                                           |   |   |
|          |                                                           |   |   |
|          |                                                           |   |   |
|          |                                                           |   |   |
|          |                                                           |   |   |

Figure 3: Ethernet Ports

2. Enter the IP of your device and press "Open" (this will start the connection with the device and checks if a known device is connected).

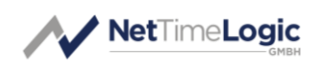

#### 2.2.3 Opened Device and Taps

1. During opening, the Universal Configuration Manager will check for all available NetTimeLogic IP cores in the design and will list them together with their base addresses and types (the list depends on your cores, the figure below is just an example you may have less, more or different cores instantiated and different base addresses)

| ✓ NetTimeLogic GmbH - Universal Configuration Manager                                                                                                    | - | ×     |
|----------------------------------------------------------------------------------------------------|---|-------|
| File                                                                                                    |   |       |
| Config Advanced RTC Master CLK Clock PPS Slave TOD Slave PTP Oc                                                                                                    |   |       |
| COM Port COM15  Close ETH Port 192.168.1.128 Open Pull Screen                                                                                                    |   |       |
| Address Map                                                                                                    |   | <br>_ |
| 0x0000000-0x0FFFFFF, Institiv:0001, Type: ICUM Save<br>0x1000000-0x200FFFF, Institiv:0001, Type: ICU Clock<br>0x2000000-0x200FFFF, Institiv:0001, Type: ICU Clock<br>0x2000000-0x200FFFF, Institiv:0001, Type: ICU Clock<br>0x5000000-0x500FFFF, Institiv:0001, Type: ICU Clock |   |       |
|                                                                                                    |   |       |
|                                                                                                    |   |       |
|                                                                                                    |   |       |
|                                                                                                    |   |       |
|                                                                                                    |   |       |
|                                                                                                    |   |       |
|                                                                                                    |   |       |
|                                                                                                    |   |       |
|                                                                                                    |   | <br>  |

Figure 4: Available Cores

2. Now the individual cores can be configured in their respective Taps (the list depends on your cores, the figure below is just an example you may have less, more or different cores instantiated)

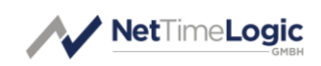

| 🛷 NetTi        | meLogic GmbH - Universal Configuration Manager                                                      | - | $\times$ |
|----------------|----------------------------------------------------------------------------------------------------|---|----------|
| File           |                                                                                                    |   |          |
| Config         | Advanced RTC Master CLK Clock PPS Slave TOD Slave PTP Oc                                            |   |          |
|                |                                                                                                    |   |          |
| COM Po         | rt COM15 🝸 Close ETH Port 192.168.1.128 Open Full Screen                                            |   |          |
|                |                                                                                                    |   |          |
|                |                                                                                                    |   |          |
| Address        | Map                                                                                                 |   |          |
| 0x000          | 0000 - 0x0FFFFFF, InstWr: 0001, Type: CONF Slave                                                    |   |          |
| 0x100<br>0x200 | 0000 - 0x1000FFFF, InstW: 0001, Type: RTC Master<br>0000 - 0x200FFFF, InstW: 0001, Type: RTC Master |   |          |
| 0x300          | 1000 - 0.03000FFFF, Isstw: 0001, Type: PPS Slave                                                    |   |          |
| 0x400          | 0000 - 0x5000FFFF, Instity: 0001, Type: FTD OrdinaryGlock                                           |   |          |
|                |                                                                                                    |   |          |
|                |                                                                                                    |   |          |
|                |                                                                                                    |   |          |
|                |                                                                                                    |   |          |
|                |                                                                                                    |   |          |
|                |                                                                                                    |   |          |
|                |                                                                                                    |   |          |
|                |                                                                                                    |   |          |
|                |                                                                                                    |   |          |
|                |                                                                                                    |   |          |
|                |                                                                                                    |   |          |
|                |                                                                                                    |   |          |
|                |                                                                                                    |   |          |
|                |                                                                                                    |   |          |
|                |                                                                                                    |   |          |
|                |                                                                                                    |   |          |
|                |                                                                                                    |   |          |
|                |                                                                                                    |   |          |
|                |                                                                                                    |   |          |
|                |                                                                                                    |   |          |
|                |                                                                                                    |   |          |
|                |                                                                                                    |   |          |
|                |                                                                                                    |   |          |
|                |                                                                                                    |   |          |
|                |                                                                                                    |   |          |
|                |                                                                                                    |   |          |
|                |                                                                                                    |   |          |
|                |                                                                                                    |   |          |

Figure 5: Available Taps

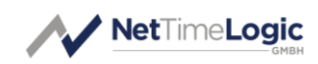

## 2.3 Advanced Tap

#### 2.3.1 Log

- When connected a log is shown of all commands and events that happen (some errors might appear when some registers are not available due to IP core configurations)
- 2. The log can be cleared or be saved to a file, for that a file name has to be entered in the "Save Log File" field.

| NetTimeLogic GmbH - Universal Configuration Manager                                                                                                    | >                                                                                  |
|----------------------------------------------------------------------------------------------------|------------------------------------------------------------------------------------|
| Read Value     Write Value     Address     NA       Load Config     Clear Log     Value     NA       Save Config     Save Log     Save Log     Save Log                                                                                                    | P OC Load Config File NA Browse Save Config File NA Browse Save Log File NA Browse |
| Debug Log                                                                                                    |                                                                                    |
| VERBOSE: received command: \$RR,0x5000504,0x001391A0*7C<br><b>INFO: Read Register:</b><br>VERBOSE: service command: \$RR,0x5000508*7d<br>VERBOSE: received command: \$R0,0x5000500,0x0000000*08<br><b>INFO: Read Register:</b><br><b>INFO: Read Register:</b><br>VERBOSE:-received command: \$R0,0x5000500-73<br>VERBOSE:-received command: \$R0,0x5000500-73<br>VERBOSE:-received command: \$R0,0x5000500-75<br>VERBOSE:-received command: \$R0,0x5000500-75<br>VERBOSE:-received command: \$R0,0x50005000-75<br>VERBOSE:-received command: \$R0,0x50000000000000000000000000000000000 | ^                                                                                  |
| <b>INFO: Read Register:</b><br>VERBOGS: sent command: \$RC,0x5000510*74<br>VERBOGS: read command: \$R5,0x5000510,0x00000000*01<br><b>VERDOS:</b> read Register:<br>VERBORS: end register:                                                                                                    |                                                                                    |
| VERBOSE: received command: \$RR,0x50000514,0x0000000°05<br>INFO: Read Register:<br>VERBOSE: service command: \$RC,0x50000518/%C<br>VERBOSE: received command: \$RR,0x50000518,0x0000003°0A                                                                                                    |                                                                                    |
| INFO: Read Register:<br>VERBOSE: sent command: \$RC,0x5000051c*27<br>VERBOSE: received command: \$RR,0x5000051C,0x00505450*73                                                                                                    |                                                                                    |
| INFO: Read Register:<br>VERBOSE: sent command: \$RC,0x50000520*77<br>VERBOSE: received command: \$RR,0x50000520,0x00000000*02                                                                                                    |                                                                                    |
| INFO: Read Register:<br>VERBOSE: sent command: \$RC,0x50000524*73<br>VERBOSE: received command: \$RR,0x50000524,0x000000000000                                                                                                    |                                                                                    |
| INFO: Read Register:<br>VERBOSE: sent command: \$RC,0x5000000c*23<br>VERBOSE: received command: \$RR,0x5000000C,0x01030000*74                                                                                                    |                                                                                    |
| INFO: Checking Port:<br>VERDOCE: service momend: \$CC*00<br>VERDOCE: received command: \$CR*11<br>INFO: connection io                                                                                                    |                                                                                    |
|                                                                                                    |                                                                                    |

Figure 6: Debug Logs

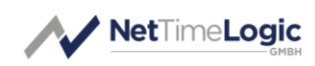

#### 2.3.2 Access to individual registers

 It allows to access also registers individually (also to thirdparty cores not listed in the Address Map) by first entering the register address with base address in hex into the "Address" field and the pressing "Read Value" or "Write Value" buttons. For a write a value in hex has to be entered to the "Value" field as well. Check the IP cores register map to see which registers are available.

WARINING if you enter an address range which is not available it will stall and the FPGA needs a reset as well as a reconnection from the Universal Configuration Manager. This is because AXI has per definition no timeout and will wait for the access to complete forever (which will never happen).

| 🚧 NetTimeLogic GmbH - Universal Configuration Manager                                                                                                    | - | ×     |
|----------------------------------------------------------------------------------------------------|---|-------|
| File                                                                                                    |   |       |
| Config Advanced RTC Master CLK Clock PPS Save TOD Slave PTP Oc                                                                                                    |   |       |
| Read Value Write Value Address 0x2000000C Load Config File INA Browse                                                                                                    |   |       |
|                                                                                                    |   |       |
| Load Comg Vaue UXUI22000 Save Comg He VA browse                                                                                                    |   |       |
| Save Config Save Log Save Log File NA Browse                                                                                                    |   |       |
| Debug Log                                                                                                    |   |       |
| VERBOSE: sent command: 4RC,0x50000500*75<br>VERBOSE: received command: 4RR,0x50000500,0x80000000*08                                                                                                    |   | <br>^ |
| B#O: Read Register:<br>VRB03E: text command: \$RC,0x5000059471<br>VRB03E: reviewd command: \$RV,0x50000594,0x001901A0*7C                                                                                      |   |       |
| BF0 <sup>-0</sup> Read Register:<br>VERBOSE: tracelyed command: \$RC,0x50005508,0x00000000°08<br>VERBOSE: received command: \$RR,0x50005508,0x00000000°08                                                     |   |       |
| IPPO: Read Register:           VERBOSE: enclowed command: \$RC,0x5000050c,"a6         VERBOSE: received command: \$RR,0x5000050c,0x0000000*73         VERBOSE: received command: \$RR,0x5000050c,0x0000000*73 |   |       |
| UPC::         Read Register:           VERDOSE::         received command: \$RC,0x50000510,"74           VERBOSE::         received command: \$RR,0x50000510,0x0000000*01                                     |   |       |
| IP#O: Read Register:           VERBOSE: encolved command: \$RC,0x50000514,0x0000000°05           VERBOSE: received command: \$RR,0x50000514,0x0000000°05                                                      |   |       |
| IDFO:         Read Register:           VERIBORS::         received command: \$RC,0x50000518,9x0000003*0A           VERBORS::         received command: \$RR,0x50000518,0x0000003*0A                           |   |       |
| IP-0: Read Register:           VERBOSE: encoded command: \$RC,0x5000051cf*27           VERBOSE: received command: \$R2,0x5000051c,0x00505450*73                                                               |   |       |
| IPF0: Read Register:           VERIBOSE: enclosed command: \$RC,0x50000520*77           VERIBOSE: received command: \$R2,0x50000520,0x0000000*02                                                              |   |       |
| BPCP:         Read Register:           VERBOSE:         received command: \$RC,0x5000524,9x30000000005           VERBOSE:         received command: \$RR,0x5000524,0x000000006                                |   |       |
| IPPC: Read Register:           VERBOSE: encoved command: \$RC,0x5000000;#23           VERBOSE: received command: \$R,0x5000000;,0x01030000*74                                                                 |   |       |
|                                                                                                    |   | ~     |

Figure 7: Access individual registers

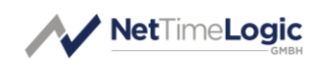

#### 2.3.3 Save and Open Config

- 1. You can load a configuration from a file rather than configuring each core again individually, for this enter a configuration file in the "Load Config File" field first and then press "Load Config".
- 2. Once configured a popup will occur that it has completed, now the cores are configured.

| ✓ NetTimeLogic GmbH - Universal Configuration Manager File                                                                                            | - 0 | × |
|----------------------------------------------------------------------------------------------------|-----|---|
| Config Advanced RTC Master CLK Clock PPS Slave PTP Oc                                                                                                 |     |   |
| Read Value Write Value Address 0x2000000C Load Config File NA Browse                                                                                  |     |   |
| Load Config Clear Log Value 0x01020000 Save Config File NA Browse                                                                                     |     |   |
| Save Config Save Log File NA Browse                                                                                                    |     |   |
| Debug Log                                                                                                    |     |   |
| VERBOSE: sent command: \$RC,0x50000500*75<br>VERBOSE: received command: \$RC,0x50000500,0x80000000*08                                                 |     | ^ |
| IVEC: Read Register:           VERROSC: sent command: \$RC,0x5000050+71           VERROSC: reveal command: \$RC,0x5000050+0x00 190 1A0*7C             |     |   |
| INFO: Read Register:           VERBOSE: sent command: \$RC,0x50000508.7%1           VERBOSE: reveal command: \$RC,0x50000508,0x00000000*08            |     |   |
| INFO: Read Register:<br>1/EBR050: sent command: \$RC,0x5000050:*26<br>VERB050: reveal command: \$R2,0x5000050C,0x00000000*73                          |     |   |
| INFO: Read Register:<br>VERBOSE: sent command: \$RC,0x50000510"74<br>VERBOSE: reveal command: \$RS,0x50000510,0x00000000"01                           |     |   |
| INFO: Read Register:<br>1/EBR050: sent command: \$RC,0x50000514*70<br>1/EBR050: reveal command: \$R2,0x50000514,0x00000000*05                         |     |   |
| 1VFO: Read Register:<br>VEBIOSE: sent command: \$RC,0x50000518*7c<br>VEBIOSE: reveal command: \$RR,0x50000518,0x00000003*0A                           |     |   |
| 10F0: Read Register:<br>1VERIOSE: sent command: §RC,0x5000051c <sup>+2</sup> 27<br>1VERIOSE: reveal command: §RC,0x5000051c,0x00505450 <sup>+73</sup> |     |   |
| IVF0: Read Register:<br>VERD05: sent command: \$RC,0x50000520*77<br>VERD05: reveal command: \$R2,0x50000520,0x00000000*02                             |     |   |
| 1940: Read Register:<br>1958/052: sent command: \$RC,0x50000524*73<br>1958/052: reveal command: \$RC,0x50000524,0x00000000*06                         |     |   |
| 10FO: Read Register:<br>VERBOSE: sent command: \$RC,0x5000000c*23<br>VERBOSE: received command: \$RC,0x5000000c,0x01030000*74                         |     |   |
|                                                                                                    |     | ~ |

Figure 8: Load configuration

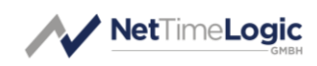

- 3. To save a configuration, first enter a configuration file in the "Save Config File" field
- 4. Then press "Clear Log". This is important since it will just extract the write commands from the log.

| Advanced RTC Master CLK Clock PPS Slave TOD Slave                                                                  | PTP Oc                     |  |
|----------------------------------------------------------------------------------------------------|----------------------------|--|
| ad Value Address 0x2000000C                                                                                        | Load Config File NA Browse |  |
| ad Config Clear Log Value 0x01020000                                                                               | Save Config File NA Browse |  |
| ve Config Save Log                                                                                                 | Save Log File NA Browse    |  |
| ug Log                                                                                                    |                            |  |
| BOSE: sent command: \$RC,0x50000500*75<br>BOSE: received command: \$RE.0x50000500.0x80000000*08                    |                            |  |
| O: Read Register:                                                                                                  |                            |  |
| RBOSE: sent command: \$RC,0x50000504*71<br>RBOSE: received command: \$RR,0x50000504,0x001901A0*7C                  |                            |  |
| O: Read Register:                                                                                                  |                            |  |
| BOSE: received command: \$RC,0X50000508-70<br>BOSE: received command: \$RR,0X50000508,0X00000000°08                |                            |  |
| 0: Read Register:<br>BOSE: sent command: \$RC.0x5000050c*26                                                        |                            |  |
| BOSE: received command: \$RR,0x5000050C,0x00000000*73                                                              |                            |  |
| O: Read Register:<br>RBOSE: sent command: \$RC,0x50000510*74                                                       |                            |  |
| RECSE: received command: \$KK,0x50000510,0x00000000001                                                             |                            |  |
| UNCED REGIST.<br>IBOSE: sent command: \$RC,0x50000514*70<br>IBOSE: received command: \$RR.0x50000514.0x00000000*05 |                            |  |
| =O: Read Register:                                                                                                 |                            |  |
| RBOSE: sent command: \$RC,0x50000518*7c<br>RBOSE: received command: \$RR,0x50000518,0x00000003*0A                  |                            |  |
| C: Read Register:<br>2RCSE: sent command: \$R.C.0x5000051c*27                                                      |                            |  |
| BOSE: received command: \$RR,0x5000051C,0x00505450*73                                                              |                            |  |
| F <b>O: Read Register:</b><br>RBOSE: sent command: \$RC,0x50000520*77                                              |                            |  |
| lBOSE: received command: \$RR,0x50000520,0x00000000°02                                                             |                            |  |
| BOSE: sent command: \$RC,0x50000524*73<br>BOSE: received command: \$RR.0x50000524.0x00000000*06                    |                            |  |
| O: Read Register:                                                                                                  |                            |  |
| REOSE: sent command: \$RC,0x5000000c*23<br>REOSE: received command: \$RR,0x5000000C,0x01030000*74                  |                            |  |
|                                                                                                    |                            |  |

Figure 9: Save configuration file

5. Go to the individual Core taps change the configurations you want and press "Write Values", do this for all cores you want to configure.

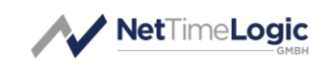

|                |                   |               | rodate to    | io siave in    |         |   |             |         |         |    |    |                 |                                                                                                    |                |                   |              |      |      |
|----------------|-------------------|---------------|--------------|----------------|---------|---|-------------|---------|---------|----|----|-----------------|----------------------------------------------------------------------------------------------------|----------------|-------------------|--------------|------|------|
| rsion          | 0x01030000        | Vlan          | 0x0000       |                |         |   |             | Pee     | r Delay |    |    |                 |                                                                                                    |                | Offset            |              |      |      |
| stance Nr      | 1 -               |               | Vian Enable  | ed             | 100     |   |             |         |         |    |    |                 | 100                                                                                                    |                |                   |              |      |      |
| ead Values     | Write Values      | Profile/Layer | Default      | •              | 75      |   |             |         |         |    |    |                 | 50                                                                                                    |                |                   |              |      |      |
| art Refresh    |                   |               | Layer 3      | •              | 50      |   |             |         |         |    |    |                 | 0                                                                                                    |                |                   |              |      |      |
|                |                   |               | P2P          | •              | 25      |   |             |         |         |    | _  |                 | -50                                                                                                    |                |                   |              |      |      |
|                |                   | IP            | 192.168.0.1  |                | 0       | 2 | 4 6         | . 8     | 10      | 12 | 14 | 16 19           | -100                                                                                                    | 2 4            | 6 8 10            | 12           | 14 1 | 6 10 |
|                |                   |               | C Enabled    |                |         | - |             |         |         |    |    |                 | , in the second second s |                |                   | **           |      |      |
| efault Dataset |                   |               | Port Dataset |                |         |   | Current Da' | aset    |         |    |    | Parent Dataset  |                                                                                                    |                | Time Properties I | Dataset      |      |      |
| Clock Id       | 00:01:02:ff:fe:03 | :04:05        | Peer Delay   | 14             |         |   | Steps Rer   | moved 0 | )       |    |    | Parent Clock Id | :01:02:ff:fe                                                                                                    | :03:04:05.0000 | Time Source       | 0xa0         |      |      |
| Domain         | 0x00              |               | State        | MASTER         |         |   | Offset      | C       | )       |    |    | GM Cloick Id    | 00:01:02:ff                                                                                                    | f:fe:03:04:05  | PTP Timescale     | $\checkmark$ |      |      |
| Priority 1     | 0x80              |               |              |                |         |   | Delay       | ľ       | NA      |    |    | GM Priority 1   | 0x80                                                                                                    |                | Freq Traceable    | •            |      |      |
| Priority 2     | 0x80              |               | PDelayReq Lo | og Msg Interv  | al O le |   |             |         |         |    |    | GM Priority 2   | 0x80                                                                                                    |                | Time Traceable    | •            |      |      |
| Accuracy       | 254               |               | DelayReq Log | g Msg Interval | 0       |   |             |         |         |    |    | GM Accuracy     | 254                                                                                                    |                | Leap 59           |              |      |      |
| Class          | 0xf8              |               | Announce Lo  | ig Msg Interva | 1       |   |             |         |         |    |    | GM Class        | 0xf8                                                                                                    |                | Leap 61           |              |      |      |
| Short Id       | 0x0000            |               | Announce Re  | eceipt Timeou  | 3       |   |             |         |         |    |    | GM Short Id     | 0x0000                                                                                                    |                | UTC Offset Va     |              |      |      |
| Inaccuracy     | 50                |               | Sync Log Msg | g Interval     | 0       |   |             |         |         |    |    | GM Inaccuracy   | 50                                                                                                    |                | UTC Offset        | 25           |      |      |
| Nr of Ports    | 1                 |               | Set Cust     | tom Intervals  |         |   |             |         |         |    |    | NW Inaccuracy   | 0                                                                                                    |                | Current Offse     | 0            |      |      |
| Two Step       |                   |               |              |                |         |   |             |         |         |    |    |                 |                                                                                                    |                | Jump Seconds      | 0            |      |      |
|                |                   |               |              |                |         |   |             |         |         |    |    |                 |                                                                                                    |                | Next Jump         | 0            |      |      |
|                |                   |               |              |                |         |   |             |         |         |    |    |                 |                                                                                                    |                | Display Name      | PTP          |      |      |

Figure 10: Write configuration

6. Go back to the "Advanced" tap and press "Save Config"

| ng           | Advanced                       | RTC Master                         | CLK Clock                  | PPS Slave    | TOD Slave | PTP Oc       |           |        |      |      |  |
|--------------|--------------------------------|------------------------------------|----------------------------|--------------|-----------|--------------|-----------|--------|------|------|--|
| Rea          | d Value                        | Write Value                        | Address                    | 0x20000      | 00C       | Load Config  | File NA   | Browse |      |      |  |
| Load         | Config                         | Clear Log                          | Value                      | 0x01020      | 000       | Save Config  | I File NA | Browse |      |      |  |
| Save         | Config                         | Save Log                           |                            |              |           | Save Log Fil | e NA      | Browse |      |      |  |
| ebug         | Log                            |                                    |                            |              |           |              |           |        |      |      |  |
| ERB          | DSE: sent com                  | mand: \$RC,0x50                    | 000500*75                  |              |           |              |           |        | <br> | <br> |  |
| NEO          | Read Registr                   | •r:                                |                            |              |           |              |           |        |      |      |  |
| VERB<br>VERB | DSE: sent com<br>DSE: received | mand: \$RC,0x50<br>command: \$RR,0 | 000504*71<br>x50000504,0>  | 001901A0*7C  |           |              |           |        |      |      |  |
| INFO         | Read Registe                   | er:                                |                            |              |           |              |           |        |      |      |  |
| VERB         | JSE: sent com<br>DSE: received | mand: \$RC,0x50<br>command: \$RR,0 | 000508*7d<br>0x50000508,0> | 000000008    |           |              |           |        |      |      |  |
|              | Read Registe                   | er:<br>mand: \$RC.0x50             | 00050c*26                  |              |           |              |           |        |      |      |  |
| VERB         | DSE: received                  | command: \$RR,0                    | x5000050C,0                | <00000000*73 |           |              |           |        |      |      |  |
| (NFO<br>VERB | Read Registe                   | ar:<br>mand: \$RC,0x50             | 000510*74                  |              |           |              |           |        |      |      |  |
| VERB         | DSE: received                  | command: \$RR,(                    | x50000510,0x               | 000000000*01 |           |              |           |        |      |      |  |
| INFO<br>VERB | DSE: sent com                  | mand: \$RC,0x50                    | 000514*70                  |              |           |              |           |        |      |      |  |
| VERD         | Dood Dooloty                   | command: şkek,u                    | X50000514,03               | 0000000-05   |           |              |           |        |      |      |  |
| VERB         | DSE: sent com<br>DSE: received | mand: \$RC,0x50<br>command: \$RR.( | 000518*7c<br>x50000518.0x  | 00000003*0A  |           |              |           |        |      |      |  |
| INFO         | Read Registe                   | er:                                |                            |              |           |              |           |        |      |      |  |
| VERB<br>VERB | JSE: sent com<br>JSE: received | mand: \$RC,0x50<br>command: \$RR,0 | 00051c*27<br>x5000051C,0   | <00505450*73 |           |              |           |        |      |      |  |
| INFO         | Read Registe                   | ar:                                | 000520*77                  |              |           |              |           |        |      |      |  |
| VERB         | DSE: received                  | command: \$RR,(                    | x50000520,0                | :00000000°02 |           |              |           |        |      |      |  |
| INFO<br>VERB | Read Registe                   | er:<br>mand: \$RC,0x50             | 000524*73                  |              |           |              |           |        |      |      |  |
| VERB         | DSE: received                  | command: \$RR,0                    | x50000524,0>               | 00000000*06  |           |              |           |        |      |      |  |
| INFO<br>VERB | Read Registe                   | er:<br>mand: \$RC,0x50             | 00000c*23                  |              |           |              |           |        |      |      |  |
|              | occurrence and and             | command: ¢DD (                     | ×5000000C.01               | 01030000*74  |           |              |           |        |      |      |  |

Figure 11: Save configuration

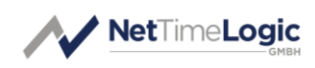

 This will create a configuration file, which can be opened in a text editor as well and modified there since the config is in ASCII text:
 E.g.

\$WC,0x2000008,0x0000004

- ⇒ \$WC: this is the write command
- ⇒ 0x2000008: is the address
- ⇒ 0x0000004: is the value

## 2.4 Core Taps

In the individual core taps the configurable fields are shown, some of them are read only in the core and a write will not have an effect and will be overwritten by the next read in the field.

#### 2.4.1 Choose Core Instance

Each core can be instantiated multiple time in the design therefore the instance has to be chosen.

1. Choose the instance of the core to work on. Per default instance 1 is chose which is the normal case if you only have one core instantiated

| ig Advance    | d RTC Master      | CLK Clock     | PPS Slave TOD Slave PTP Oc |     |                 |            |       |    |                 |               |               |   |                   |              |     |      |
|---------------|-------------------|---------------|----------------------------|-----|-----------------|------------|-------|----|-----------------|---------------|---------------|---|-------------------|--------------|-----|------|
| sion          | 0x01030000        | Vlan          | 0x0000                     |     |                 | Peer Delay |       |    |                 |               |               |   | Offset            |              |     |      |
| tance Nr      | 1 💌               |               | Vian Enabled               | 100 |                 |            |       |    |                 | 100           |               |   |                   |              |     |      |
| ead Values    | Write Values      | Profile/Layer | Default 🔻                  | 75  |                 |            |       |    |                 | 50            |               |   |                   |              |     |      |
| art Refresh   |                   |               | Layer 3 🔹                  | 50  |                 |            |       |    |                 | 0             |               | - |                   | _            |     |      |
|               |                   |               | P2P •                      | 25  |                 |            |       |    |                 | -50           |               |   |                   |              |     |      |
|               |                   | IP            | 192.168.0.1                | 0   |                 |            |       |    |                 | -100          |               |   |                   | 12           |     |      |
|               |                   |               | Enabled                    | 0 2 | 4 6             | 8 10       | 12 14 | 16 | 19              | U             | 2 4           | ь | 8 10              | 12 1         | 4 1 | ) 19 |
| fault Dataset |                   |               | Port Dataset               |     | Current Dataset |            |       | Р  | arent Dataset   |               |               |   | lime Properties D | ataset       |     |      |
| Clock Id      | 00:01:02:ff:fe:03 | :04:05        | Peer Delay 14              |     | Steps Remove    | d 0        |       |    | Parent Clock Id | :01:02:ff:fe: | 03:04:05.0000 |   | Time Source       | 0xa0         |     |      |
| Domain        | 0x00              |               | State MASTER               |     | Offset          | 0          |       |    | GM Cloick Id    | 00:01:02:ff:  | fe:03:04:05   |   | PTP Timescale     | $\checkmark$ |     |      |
| Priority 1    | 0x80              |               |                            |     | Delay           | NA         |       |    | GM Priority 1   | 0x80          |               |   | Freq Traceable    |              |     |      |
| Priority 2    | 0x80              |               | PDelayReq Log Msg Interval | )   |                 |            |       |    | GM Priority 2   | 0x80          |               |   | Time Traceable    |              |     |      |
| Accuracy      | 254               |               | DelayReq Log Msg Interval  | )   |                 |            |       |    | GM Accuracy     | 254           |               |   | Leap 59           |              |     |      |
| Class         | 0xf8              |               | Announce Log Msg Interval  | 1   |                 |            |       |    | GM Class        | 0xf8          |               |   | Leap 61           |              |     |      |
| Short Id      | 0x0000            |               | Announce Receipt Timeout   | 3   |                 |            |       |    | GM Short Id     | 0x0000        |               |   | UTC Offset Val    |              |     |      |
| Inaccuracy    | 50                |               | Sync Log Msg Interval      | )   |                 |            |       |    | GM Inaccuracy   | 50            |               |   | UTC Offset        | 25           |     |      |
| Nr of Ports   | 1                 |               | Set Custom Intervals       |     |                 |            |       |    | NW Inaccuracy   | 0             |               |   | Current Offset    | 0            |     |      |
| Two Step      |                   |               |                            |     |                 |            |       |    |                 |               |               |   | Jump Seconds      | 0            |     |      |
|               |                   |               |                            |     |                 |            |       |    |                 |               |               |   | Next Jump         | 0            |     |      |
|               |                   |               |                            |     |                 |            |       |    |                 |               |               |   | Display Name      | PTP          |     |      |

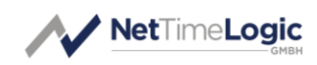

Figure 12: Load configuration

### 2.4.2 Read Configuration

2. Always do a read first to get the current configuration by pressing the "Read Value" button

| fig Advanced   | d RTC Master      | CLK Clock     | PPS Slave TO | OD Slave       | PTP Oc |     |      |            |            |      |      |                |            |                  |    |          |           |              |      |      |
|----------------|-------------------|---------------|--------------|----------------|--------|-----|------|------------|------------|------|------|----------------|------------|------------------|----|----------|-----------|--------------|------|------|
| rsion          | 0x01030000        | Vlan          | 0x0000       |                |        |     |      |            | Peer Delay |      |      |                |            |                  |    | Offset   |           |              |      |      |
| stance Nr      | 1 •               |               | Vian Enabl   | led            |        | 100 |      |            |            |      |      |                | 100        |                  |    |          |           |              |      |      |
| Read Values    | Write Values      | Profile/Layer | Default      | •              |        | 75  |      |            |            |      |      |                | 50         |                  |    |          |           |              |      |      |
| tart Refresh   |                   |               | Layer 3      | •              |        | 50  |      |            |            |      |      |                | 0          |                  | _  |          | -         | -            |      |      |
|                |                   |               | P2P          | -              |        | 25  |      |            |            |      |      |                | -50        |                  |    |          |           |              |      |      |
|                |                   | IP            | 192.168.0.1  |                |        | 0   |      |            |            |      |      |                | -100       |                  |    |          |           |              |      |      |
|                |                   |               | Enabled      |                |        | U   | 2 4  | 0          | 8 1        | J 12 | 14 1 | 16 19          | 0          | 2 4              | b  | 8        | 10        | 12 1         | 14 1 | 5 19 |
| efault Dataset |                   |               | Port Dataset |                |        |     | Curr | ent Datase | et         |      |      | Parent Dataset |            |                  |    | Time Pro | perties D | ataset       |      |      |
| Clock Id       | 00:01:02:ff:fe:03 | 3:04:05       | Peer Delay   | 14             |        |     | St   | eps Remov  | ved 0      |      |      | Parent Clock I | d :01:02:f | f:fe:03:04:05.00 | 00 | Time S   | ource     | 0xa0         |      |      |
| Domain         | 0x00              |               | State        | MASTER         | ι.     |     | of   | ffset      | 0          |      |      | GM Cloick Id   | 00:01:0    | 2:ff:fe:03:04:05 |    | PTP Tr   | nescale   | $\checkmark$ |      |      |
| Priority 1     | 0x80              |               |              |                |        |     | De   | elay       | NA         |      |      | GM Priority 1  | 0x80       |                  |    | Freq T   | raceable  |              |      |      |
| Priority 2     | 0x80              |               | PDelayReq L  | Log Msg Inter  | val 0  |     |      |            |            |      |      | GM Priority 2  | 0x80       |                  |    | Time T   | raceable  |              |      |      |
| Accuracy       | 254               |               | DelayReq Lo  | og Msg Interv  | al 0   |     |      |            |            |      |      | GM Accuracy    | 254        |                  |    | Leap 5   | 9         |              |      |      |
| Class          | 0xf8              |               | Announce Le  | .og Msg Interv | val 1  |     |      |            |            |      |      | GM Class       | 0xf8       |                  |    | Leap 6   | 1         |              |      |      |
| Short Id       | 0x0000            |               | Announce R   | leceipt Timeo  | ut 3   |     |      |            |            |      |      | GM Short Id    | 0x0000     |                  |    | итс о    | ffset Val |              |      |      |
| Inaccuracy     | 50                |               | Sync Log Ms  | sg Interval    | 0      |     |      |            |            |      |      | GM Inaccurac   | y 50       |                  |    | итс о    | ffset     | 25           |      |      |
| Nr of Ports    | 1                 |               | Set Cus      | stom Intervals | ,      |     |      |            |            |      |      | NW Inaccurac   | y 0        |                  |    | Currer   | t Offset  | 0            |      |      |
| Two Step       |                   |               |              |                |        |     |      |            |            |      |      |                |            |                  |    | Jump !   | Seconds   | 0            |      |      |
|                |                   |               |              |                |        |     |      |            |            |      |      |                |            |                  |    | Next J   | ump       | 0            |      |      |
|                |                   |               |              |                |        |     |      |            |            |      |      |                |            |                  |    | Displa   | Name      | РТР          |      |      |

Figure 13: Read configuration

#### 2.4.3 Write Configuration

 Change the configuration and press the "Write Value" button when done. The write will be done and followed by an immediate read

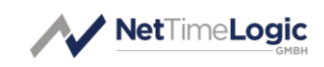

| 0x01030000          | Vlan           | 0x0000                                                                                                    |                                                                                                    |                                                                                                    |                                                                                                    |                                                                                                    | Peer                                                                                                    | Delay                                                                                                    |                                                                                                    |                                                                                                    |                                                                                                    |                                                                                                    |                                                                                                    |                                                                                                    | Offse                                                                                                    | t                                                                                                    |                                                                                                    |                                                                                                    |                                                                                                    |
|---------------------|----------------|----------------------------------------------------------------------------------------------------|----------------------------------------------------------------------------------------------------|----------------------------------------------------------------------------------------------------|----------------------------------------------------------------------------------------------------|----------------------------------------------------------------------------------------------------|----------------------------------------------------------------------------------------------------|----------------------------------------------------------------------------------------------------|----------------------------------------------------------------------------------------------------|----------------------------------------------------------------------------------------------------|----------------------------------------------------------------------------------------------------|----------------------------------------------------------------------------------------------------|----------------------------------------------------------------------------------------------------|----------------------------------------------------------------------------------------------------|----------------------------------------------------------------------------------------------------|----------------------------------------------------------------------------------------------------|----------------------------------------------------------------------------------------------------|----------------------------------------------------------------------------------------------------|----------------------------------------------------------------------------------------------------|
| 1 🔻                 |                | Vian Enable                                                                                                    | ed .                                                                                                    | 100                                                                                                    |                                                                                                    |                                                                                                    |                                                                                                    |                                                                                                    |                                                                                                    |                                                                                                    |                                                                                                    | 100                                                                                                    |                                                                                                    |                                                                                                    |                                                                                                    |                                                                                                    |                                                                                                    |                                                                                                    |                                                                                                    |
| Write Values        | Profile/Layer  | Default                                                                                                    | •                                                                                                    | 75                                                                                                    |                                                                                                    |                                                                                                    |                                                                                                    |                                                                                                    |                                                                                                    |                                                                                                    |                                                                                                    | 50                                                                                                    |                                                                                                    |                                                                                                    |                                                                                                    |                                                                                                    |                                                                                                    |                                                                                                    |                                                                                                    |
|                     |                | Layer 3                                                                                                    | •                                                                                                    | 50                                                                                                    |                                                                                                    |                                                                                                    |                                                                                                    |                                                                                                    |                                                                                                    |                                                                                                    |                                                                                                    | 0                                                                                                    |                                                                                                    |                                                                                                    |                                                                                                    | -                                                                                                    |                                                                                                    | -                                                                                                    |                                                                                                    |
|                     |                | P2P                                                                                                    | -                                                                                                    | 25                                                                                                    |                                                                                                    |                                                                                                    |                                                                                                    |                                                                                                    |                                                                                                    |                                                                                                    |                                                                                                    | -50                                                                                                    |                                                                                                    |                                                                                                    |                                                                                                    |                                                                                                    |                                                                                                    |                                                                                                    |                                                                                                    |
|                     | IP             | 192.168.0.1                                                                                                    |                                                                                                    | 0                                                                                                    | 2                                                                                                    | 4 6                                                                                                    | 8                                                                                                    | 10                                                                                                    | 12                                                                                                    | 14                                                                                                    | 16 19                                                                                                    | -100                                                                                                    | 2                                                                                                    | 4 6                                                                                                    | 8                                                                                                    | 10                                                                                                    | 12                                                                                                    | 14                                                                                                    | 6 1                                                                                                    |
|                     |                | Enabled                                                                                                    |                                                                                                    |                                                                                                    | -                                                                                                    |                                                                                                    | 0                                                                                                    | 10                                                                                                    | 16                                                                                                    |                                                                                                    | 10 15                                                                                                    |                                                                                                    | -                                                                                                    |                                                                                                    |                                                                                                    | 10                                                                                                    | 16                                                                                                    |                                                                                                    |                                                                                                    |
|                     |                | Dent Detreet                                                                                                    |                                                                                                    |                                                                                                    |                                                                                                    |                                                                                                    |                                                                                                    |                                                                                                    |                                                                                                    |                                                                                                    | Descrit Defende                                                                                                    |                                                                                                    |                                                                                                    |                                                                                                    | T                                                                                                    |                                                                                                    |                                                                                                    |                                                                                                    |                                                                                                    |
| 00:01:02:ff:fe:03:0 | 4:05           | Peer Delay                                                                                                    | 14                                                                                                    |                                                                                                    |                                                                                                    | Steps Rem                                                                                                    | noved 0                                                                                                    |                                                                                                    |                                                                                                    |                                                                                                    | Parent Clock                                                                                                    | Id :01:02:ff                                                                                                    | :fe:03:04:05.                                                                                                    | 0000                                                                                                    | Time                                                                                                    | Source                                                                                                    | 0xa0                                                                                                    |                                                                                                    |                                                                                                    |
| 0x00                |                | State                                                                                                    | MASTER                                                                                                    |                                                                                                    |                                                                                                    | Offset                                                                                                    | 0                                                                                                    |                                                                                                    |                                                                                                    | -                                                                                                    | GM Cloick Id                                                                                                    | 00:01:02                                                                                                    | :ff:fe:03:04:                                                                                                    | )5                                                                                                    | PTP T                                                                                                    | imescale                                                                                                    |                                                                                                    |                                                                                                    |                                                                                                    |
| 0x80                |                |                                                                                                    |                                                                                                    |                                                                                                    |                                                                                                    | Delay                                                                                                    | N                                                                                                    | A                                                                                                    |                                                                                                    | 7                                                                                                    | GM Priority 1                                                                                                    | 0x80                                                                                                    |                                                                                                    | 1                                                                                                    | Freq                                                                                                    | Traceable                                                                                                    |                                                                                                    |                                                                                                    |                                                                                                    |
| 0x80                |                | PDelayReq Lo                                                                                                    | og Msg Interval                                                                                                    | 0                                                                                                    |                                                                                                    |                                                                                                    |                                                                                                    |                                                                                                    |                                                                                                    | _                                                                                                    | GM Priority 2                                                                                                    | 0x80                                                                                                    |                                                                                                    | 1                                                                                                    | Time                                                                                                    | Traceable                                                                                                    |                                                                                                    |                                                                                                    |                                                                                                    |
| 254                 |                | DelayReq Log                                                                                                    | g Msg Interval                                                                                                    | 0                                                                                                    |                                                                                                    |                                                                                                    |                                                                                                    |                                                                                                    |                                                                                                    |                                                                                                    | GM Accuracy                                                                                                    | 254                                                                                                    |                                                                                                    | 7                                                                                                    | Leap                                                                                                    | 59                                                                                                    |                                                                                                    |                                                                                                    |                                                                                                    |
| 0xf8                |                | Announce Lo                                                                                                    | g Msg Interval                                                                                                    | 1                                                                                                    |                                                                                                    |                                                                                                    |                                                                                                    |                                                                                                    |                                                                                                    |                                                                                                    | GM Class                                                                                                    | 0xf8                                                                                                    |                                                                                                    | 7                                                                                                    | Leap                                                                                                    | 61                                                                                                    |                                                                                                    |                                                                                                    |                                                                                                    |
| 0x0000              |                | Announce Re                                                                                                    | ceipt Timeout                                                                                                    | 3                                                                                                    |                                                                                                    |                                                                                                    |                                                                                                    |                                                                                                    |                                                                                                    |                                                                                                    | GM Short Id                                                                                                    | 0x0000                                                                                                    |                                                                                                    | 1                                                                                                    | итс о                                                                                                    | Offset Val                                                                                                    |                                                                                                    |                                                                                                    |                                                                                                    |
| 50                  |                | Sync Log Msg                                                                                                    | g Interval                                                                                                    | 0                                                                                                    |                                                                                                    |                                                                                                    |                                                                                                    |                                                                                                    |                                                                                                    |                                                                                                    | GM Inaccurac                                                                                                    | y 50                                                                                                    |                                                                                                    | 7                                                                                                    | итс о                                                                                                    | Offset                                                                                                    | 25                                                                                                    |                                                                                                    |                                                                                                    |
| 1                   |                | Set Cust                                                                                                    | om Intervals                                                                                                    |                                                                                                    |                                                                                                    |                                                                                                    |                                                                                                    |                                                                                                    |                                                                                                    |                                                                                                    | NW Inaccura                                                                                                    | y 0                                                                                                    |                                                                                                    | 1                                                                                                    | Curre                                                                                                    | nt Offset                                                                                                    | 0                                                                                                    |                                                                                                    | _                                                                                                    |
|                     |                |                                                                                                    |                                                                                                    |                                                                                                    |                                                                                                    |                                                                                                    |                                                                                                    |                                                                                                    |                                                                                                    |                                                                                                    |                                                                                                    |                                                                                                    |                                                                                                    |                                                                                                    | Jump                                                                                                    | Seconds                                                                                                    | 0                                                                                                    |                                                                                                    |                                                                                                    |
|                     |                |                                                                                                    |                                                                                                    |                                                                                                    |                                                                                                    |                                                                                                    |                                                                                                    |                                                                                                    |                                                                                                    |                                                                                                    |                                                                                                    |                                                                                                    |                                                                                                    |                                                                                                    | Next                                                                                                    | Jump                                                                                                    | 0                                                                                                    |                                                                                                    |                                                                                                    |
|                     |                |                                                                                                    |                                                                                                    |                                                                                                    |                                                                                                    |                                                                                                    |                                                                                                    |                                                                                                    |                                                                                                    |                                                                                                    |                                                                                                    |                                                                                                    |                                                                                                    |                                                                                                    | Displa                                                                                                    | y Name                                                                                                    | PTP                                                                                                    |                                                                                                    | _                                                                                                    |
|                     | 1 Vitte Values | 1         V           Write Values         Profile/Layer           00:01:02:ff:fe:03:04:05         0x00           0x80         0x80           0x80         0x80           0x48         0x000           0x000         0x10           1         0x10 | 1         Van Enable           Write Values         Profile,Layer         Default           Layer 3         p2P           IP         192.168.0.1           Ø0:01:02:ff:fe:03:04:05         Port Dataset           Ø0:00         Port Dataset           Ø0:00         PoelayReq Lo           Øx80         PoelayReq Lo           Øx60         Announce Lo           Øx000         Sync Log Mg           1         Set Cust | I     Van Enabled       Write Values     Profile/Layer       Default     Van Enabled       Uayer 3     Van Enabled       IP     192.168.0.1       IP     192.168.0.1       Ox00     Port Dataset       Ox00     Poel Delay Req Log Msg Interval       0x80     PoelayReq Log Msg Interval       0x86     Amounce Log Msg Interval       1     Set Custom Intervals | Image: state state | I         Van Enabled         100           Write Values         Profie/Layer         Default         Image: Construction of the second second sec | Image: state state stat | I         Van Enabled         100         75         55         25         0         2         4         6         8           Write Values         Profile/Layer         Izyer 3         V         50         25         0         2         4         6         8           IP         192.158.0.1         0         0         2         4         6         8           00:01:02:ff:ff:03:00+005         Port Dataset         Pere Delay         14         1         0         0         2         4         6         8           00:01:02:ff:ff:03:00+005         Port Dataset         Pere Delay         14         1         0         0         2         4         6         8           00:01:02:ff:ff:03:00+005         Port Dataset         Pere Delay         14         1         0         0         0         1         0         0         14         0         0         0         14         0         0         0         14         0         0         0         14         0         0         0         14         14         14         14         14         14         14         14         14         14         14         14 | I         Van Enabled         100         75         50         25           IP         192.168.0.1         24         6         8         10           IP         192.168.0.1         24         6         8         10           Ox00         O         2         4         6         8         10           Ox00         O         2         4         6         8         10           Ox80         Poel Dataset         Current Dataset         Steps Removed 0         Offset         0           Ox80         PoelayReq Log Msg Interval         0         0         Announce Log Msg Interval         0           State         MASTER         0         0         0         0         0         0           State         Master         0         0         0         0         0         0         0         0         0         0         0         0         0         0         0         0         0         0         0         0         0         0         0         0         0         0         0         0         0         0         0         0         0         0         0         0 | Image: state         Per Delay         Image: state         Image: state <td>Image: constraint of the second second sec</td> <td>Image: state       Maximum (state)         Poil       100         Image: state       Maximum (state)         Image: state       Maximum (state)         Image:</td> <td>Image: Period and a construction of the state of the state o</td> <td>Image: Period and set in the value         Page         Image: Period and set in the value         Page         Image: Period and set in the value         Page: Page         Page         Image: Page         Page: Page         Page: Page         Page: Page         Page: Page         Page: Page: Page         Page: Page: Pa</td> <td>Image: Second Second</td> <td>Image: state masked with values       Period balaset masked masked</td> <td>Image: State       Pare Delay       Image: State       Image: State       I</td> <td>Image: Second Second</td> <td>Image: Signed State       Period Dataset       Parent Dataset       Parent Dataset       Parent Dataset         Image: Signed State       Parent Dataset       Parent Dataset       Parent Dataset       Parent Dataset         Image: Signed State       Parent Dataset       Offeet 0       Offeet 0       Offeet 0         Image: Signed State       Parent Dataset       Parent Dataset       Parent Dataset       Parent Dataset         Image: Signed State       Parent Dataset       Offeet 0       Offeet 0       Offeet 0       Offeet 0         Image: Signed State       MASTER       Offeet 0       Offeet 0       Offeet 0       Offeet 0         Image: Signed State       MASTER       Offeet 0       Offeet 0       Offeet 0       Offeet 0         Image: Signed State       Master Master       Offeet 0       Offeet 0       Offeet 0       Offeet 0         Image: Signed State       Master Master       Offeet 0       Offeet 0       Offeet 0       Offeet 0         Image: Signed State       Master Master       Offeet 0       Offeet 0       Offeet 0       Offeet 0         Image: Signed State       Master Master       Offeet 0       Offeet 0       Offeet 0       Offeet 0         Image: Signed State       Signe State       Image: Signe State       I</td> | Image: constraint of the second second sec | Image: state       Maximum (state)         Poil       100         Image: state       Maximum (state)         Image: state       Maximum (state)         Image: | Image: Period and a construction of the state of the state o | Image: Period and set in the value         Page         Image: Period and set in the value         Page         Image: Period and set in the value         Page: Page         Page         Image: Page         Page: Page         Page: Page         Page: Page         Page: Page         Page: Page: Page         Page: Page: Pa | Image: Second Second | Image: state masked with values       Period balaset masked masked | Image: State       Pare Delay       Image: State       Image: State       I | Image: Second Second | Image: Signed State       Period Dataset       Parent Dataset       Parent Dataset       Parent Dataset         Image: Signed State       Parent Dataset       Parent Dataset       Parent Dataset       Parent Dataset         Image: Signed State       Parent Dataset       Offeet 0       Offeet 0       Offeet 0         Image: Signed State       Parent Dataset       Parent Dataset       Parent Dataset       Parent Dataset         Image: Signed State       Parent Dataset       Offeet 0       Offeet 0       Offeet 0       Offeet 0         Image: Signed State       MASTER       Offeet 0       Offeet 0       Offeet 0       Offeet 0         Image: Signed State       MASTER       Offeet 0       Offeet 0       Offeet 0       Offeet 0         Image: Signed State       Master Master       Offeet 0       Offeet 0       Offeet 0       Offeet 0         Image: Signed State       Master Master       Offeet 0       Offeet 0       Offeet 0       Offeet 0         Image: Signed State       Master Master       Offeet 0       Offeet 0       Offeet 0       Offeet 0         Image: Signed State       Master Master       Offeet 0       Offeet 0       Offeet 0       Offeet 0         Image: Signed State       Signe State       Image: Signe State       I |

Figure 14: Write configuration

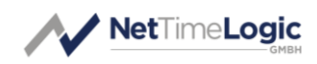

#### 2.4.4 Auto Refresh

 Some of the Core taps have also an auto refresh functionality which reads all the registers of the core every second and will also start to draw graphs on specific values. Whenever the "Start Refresh" button is pressed the graphs are cleared and will start again.

|                 |                   | ULK CIOCK     | PPS slave TOD Slave PTF    | ·u  |                 |           |       |                 |                           |                   |              |    |    |
|-----------------|-------------------|---------------|----------------------------|-----|-----------------|-----------|-------|-----------------|---------------------------|-------------------|--------------|----|----|
| rsion           | 0x01030000        | Vlan          | 0x0000                     | 100 |                 | eer Delay |       |                 | 100                       | Offset            |              |    |    |
| tance Nr        | 1 🔻               |               | Vian Enabled               | 100 |                 |           |       |                 | 100                       |                   |              |    |    |
| ead Values      | Write Values      | Profile/Layer | Default 🔻                  | /5  |                 |           |       |                 | 50                        |                   |              |    |    |
| tart Refresh    |                   |               | Layer 3 💌                  | 50  |                 |           |       |                 | 0                         |                   |              |    | _  |
|                 |                   |               | P2P ▼                      | 25  |                 |           |       |                 | -50                       |                   |              |    |    |
|                 |                   | IP            | 192.168.0.1                | 0 2 | 4 6             | 8 10      | 12 14 | 16 19           | -100 0 2 4                | 6 8 10            | 12 14        | 16 | 19 |
|                 |                   |               | ✓ Enabled                  |     |                 |           |       |                 |                           |                   |              |    |    |
| Jefault Dataset |                   |               | Port Dataset               |     | Current Dataset |           |       | Parent Dataset  |                           | Time Properties I | Dataset      |    |    |
| Clock Id        | 00:01:02:ff:fe:03 | 8:04:05       | Peer Delay 14              |     | Steps Remove    | 1 0       |       | Parent Clock Id | :01:02:ff:fe:03:04:05.000 | 0 Time Source     | 0xa0         |    |    |
| Domain          | 0x00              |               | State MASTER               |     | Offset          | 0         |       | GM Cloick Id    | 00:01:02:ff:fe:03:04:05   | PTP Timescale     | $\checkmark$ |    |    |
| Priority 1      | 0x80              |               |                            |     | Delay           | NA        |       | GM Priority 1   | 0x80                      | Freq Traceable    | •            |    |    |
| Priority 2      | 0x80              |               | PDelayReq Log Msg Interval | 0   |                 |           |       | GM Priority 2   | 0x80                      | Time Traceable    | •            |    |    |
| Accuracy        | 254               |               | DelayReq Log Msg Interval  | 0   |                 |           |       | GM Accuracy     | 254                       | Leap 59           |              |    |    |
| Class           | 0xf8              |               | Announce Log Msg Interval  | 1   |                 |           |       | GM Class        | 0xf8                      | Leap 61           |              |    |    |
| Short Id        | 0x0000            |               | Announce Receipt Timeout   | 3   |                 |           |       | GM Short Id     | 0x0000                    | UTC Offset Va     |              |    |    |
| Inaccuracy      | 50                |               | Sync Log Msg Interval      | 0   |                 |           |       | GM Inaccuracy   | 50                        | UTC Offset        | 25           |    |    |
| Nr of Ports     | 1                 |               | Set Custom Intervals       |     |                 |           |       | NW Inaccuracy   | 0                         | Current Offse     | t 0          |    |    |
| Two Step        |                   |               |                            |     |                 |           |       |                 |                           | Jump Seconds      | 0            |    |    |
|                 |                   |               |                            |     |                 |           |       |                 |                           | Next Jump         | 0            |    |    |
|                 |                   |               |                            |     |                 |           |       |                 |                           | Display Name      | PTP          |    |    |

Figure 15: Start Refresh

2. When pressed "Start Refresh" is pressed the button will turn into "Stop Refresh" which can be pressed to stop auto refreshing. During an auto refresh reading and writing is disabled.

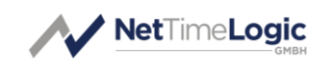

| ersion        | 0x01030000       | Vlan          | 0x0000       |              | 10    |     |         |           | Peer Delay | <i>(</i> |      |       |              | 100          |              |      | Offs   | et         |              |    |    |    |
|---------------|------------------|---------------|--------------|--------------|-------|-----|---------|-----------|------------|----------|------|-------|--------------|--------------|--------------|------|--------|------------|--------------|----|----|----|
| stance Nr     | 1 *              |               | Vian Enable  | d            | 10    | 0   |         |           |            |          |      |       |              | 100          |              |      |        |            |              |    |    |    |
| tead Values   | Write Values     | Profile/Layer | Default      | *            | 7     | 5   |         |           |            |          |      |       |              | 50           |              |      |        |            |              |    |    |    |
| top Refresh   |                  |               | Layer 3      | •            | 5     | 0   |         |           |            |          |      |       |              | 0            |              |      |        |            |              |    |    | 1  |
|               |                  |               | P2P          | •            | 2     | 5   |         |           |            |          |      |       |              | -50          |              |      |        |            |              |    |    |    |
|               |                  | IP            | 192.168.0.1  |              |       | 0 2 | 4       | 6         | 8          | 10 1     | 2 14 | 16 1  | ,            | -100         | 2            | 4 6  | 8      | 10         | 12           | 14 | 16 | 19 |
|               |                  |               | Enabled      |              |       |     |         |           |            |          |      |       |              |              |              |      |        |            |              |    |    |    |
| efault Datase |                  |               | Port Dataset |              |       |     | Current | t Dataset |            |          |      | Parer | t Dataset    |              |              |      | Time P | operties D | ataset       |    |    |    |
| Clock Id      | 00:01:02:ff:fe:0 | 8:04:05       | Peer Delay   | 14           |       |     | Steps   | s Remove  | d O b      |          |      | Par   | ent Clock Id | :01:02:ff:fi | :03:04:05.0  | 0000 | Time   | Source     | 0xa0         |    |    | ]  |
| Domain        | 0x00             |               | State        | MASTER       | L     |     | Offse   | et        | 0          |          |      | GM    | Cloick Id    | 00:01:02:f   | f:fe:03:04:0 | 5    | PTP    | Timescale  | $\checkmark$ |    |    |    |
| Priority 1    | 0x80             |               |              |              |       |     | Delay   | y         | NA         |          |      | GM    | Priority 1   | 0x80         |              |      | Freq   | Traceable  |              |    |    |    |
| Priority 2    | 0x80             |               | PDelayReq L  | og Msg Inter | val 0 |     |         |           |            |          |      | GM    | Priority 2   | 0x80         |              |      | Time   | Traceable  |              |    |    |    |
| Accuracy      | 254              |               | DelayReq Lo  | g Msg Interv | al 0  |     |         |           |            |          |      | GM    | Accuracy     | 254          |              |      | Leap   | 59         |              |    |    |    |
| Class         | 0xf8             |               | Announce Lo  | g Msg Inter  | al 1  |     |         |           |            |          |      | GM    | Class        | 0xf8         |              |      | Leap   | 61         |              |    |    |    |
| Short Id      | 0x0000           |               | Announce Re  | ceipt Timed  | ut 3  |     |         |           |            |          |      | GM    | Short Id     | 0x0000       |              |      | υтс    | Offset Val |              |    |    |    |
| Inaccuracy    | 50               |               | Sync Log Ms  | g Interval   | 0     |     |         |           |            |          |      | GM    | Inaccuracy   | 50           |              |      | υтс    | Offset     | 25           |    |    | ]  |
| Nr of Ports   | 1                |               | Set Cust     | om Intervals |       |     |         |           |            |          |      | NW    | Inaccuracy   | 0            |              |      | Curr   | ent Offset | 0            |    |    | 1  |
| Two Step      |                  |               |              |              |       |     |         |           |            |          |      |       |              |              |              |      | Jumj   | Seconds    | 0            |    |    | ]  |
|               |                  |               |              |              |       |     |         |           |            |          |      |       |              |              |              |      | Next   | Jump       | 0            |    |    | ]  |
|               |                  |               |              |              |       |     |         |           |            |          |      |       |              |              |              |      | Disp   | ay Name    | PTP          |    |    | 1  |
|               |                  |               |              |              |       |     |         |           |            |          |      |       |              |              |              |      | Disp   | ay Name    | РТР          |    |    |    |

Figure 16: Stop Refresh

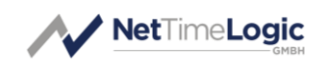

# A List of tables

| Table 1: | Revision History | .4 |
|----------|------------------|----|
| Table 2: | Definitions      | 6  |
| Table 3: | Abbreviations    | .6 |

# **B** List of figures

| Context Block Diagram       | 7                     |
|-----------------------------|-----------------------|
| UART Ports                  | 9                     |
| Ethernet Ports              | 10                    |
| Available Cores             | 11                    |
| Available Taps              | 12                    |
| Debug Logs                  | 13                    |
| Access individual registers | 14                    |
| Load configuration          | 15                    |
| Save configuration file     | 16                    |
| Write configuration         | 17                    |
| Save configuration          | 17                    |
| Load configuration          | 19                    |
| Read configuration          | 19                    |
| Write configuration         | 20                    |
| Start Refresh               |                       |
| Stop Refresh                | 22                    |
|                             | Context Block Diagram |